SECRETS MANAGER > IMPORTER & EXPORTER

# Importer Donnée

Afficher dans le centre d'aide: https://bitwarden.com/help/import-secrets-data/

### **D** bit warden

### **Importer Donnée**

Importer des données vers Secrets Manager pour une migration facile depuis une autre organisation ou solution de gestion des secrets. Secrets Manager prend en charge l'importation directe à la fois des secrets et des projets. Les comptes de service et les jetons d'accès ne peuvent pas être importés.

#### Conditionner un fichier à importer

Secrets Manager prend actuellement en charge l'importation directe de secrets et de projets sous forme de fichier . j son. Votre fichier à importer doit être conditionné selon le schéma et les règles suivants :

• Même si vous n'importe que des secrets, vous devez inclure un objet "projets" : contenant un tableau vide, par exemple :

```
Bash
 "projects": [],
 "secrets": [
   {
    "key": "Secret for Import 1",
    "value": "this-is-my-value",
    "note": "These are some notes.",
    "projectIds": []
   },
   {
    "key": "Secret for Import 2",
    "value": "this-is-my-value",
    "note": "These are some notes.",
    "projectIds": []
   }
 ]
}
```

- Pour l'instant, chaque secret ne peut être associé qu'à un seul projet.
- Tous les objets doivent avoir un attribut "id": "" non vide qui correspond à un format attendu. Nous recommandons d'utiliser "0000 0000-0000-0000-0000-00000000001" pour le premier objet et d'incrémenter avec chaque objet subséquent. Lors de l'importation, de nouveaux identifiants générés aléatoirement seront générés pour chaque objet :

### **D bit**warden

```
Bash
{
 "projects": [
  {
    "name": "New Project"
  },
   {
    "name": "Second New Project"
   }
 ],
 "secrets": [
  {
    "key": "Secret for Import",
    "value": "this-is-my-value",
    "note": "These are some notes.",
    "id": "00000000-0000-0000-0000-00000000000",
    "projectIds": []
   },
   {
    "key": "Second Secret for Import 2",
    "value": "this-is-my-value",
    "note": "These are some notes.",
    "projectIds": []
   }
 ]
}
```

• Vous pouvez utiliser les attributs "projectIds": "" pour associer des secrets importés à un projet nouvellement importé :

## **D bit**warden

```
Bash
{
 "projects": [
  {
    "name": "New Project"
  }
 ],
 "secrets": [
  {
    "key": "New Secret",
    "value": "this-is-my-value",
    "note": "This secret will go in the new project.",
    "projectIds": [
     "00000000-0000-0000-0000-000000000001"
    ]
  }
 1
}
```

### Importer vers Secrets Manager

Pour importer votre fichier . j son dans Secrets Manager :

#### (i) Note

Pour importer vers Secrets Manager, votre compte utilisateur doit être un propriétaire ou un admin au sein de l'organisation.

1. Sélectionnez **Paramètres**  $\rightarrow$  **Importer les données** depuis la navigation à gauche :

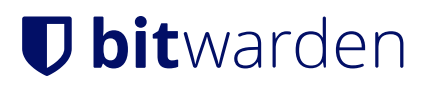

Importer des données

- 2. Sélectionnez Choisir un fichier et choisissez un fichier . j son pour l'importer, ou Copier & coller le contenu à importer dans la zone de saisie.
- 3. Sélectionnez le bouton Importer des données. Lorsqu'on vous le demande, entrez votre mot de passe principal.

#### **△** Warning

L'importation ne vérifie pas si les objets dans le fichier à importer existent déjà dans Secrets Manager. Si vous importez plusieurs fichiers ou importez des fichiers avec des objets déjà dans Secrets Manager, **cela créera des doublons**.